# 阿里云 堡垒机

# 快速入门

文档版本:20181128

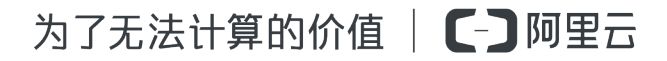

# 法律声明

阿里云提醒您在阅读或使用本文档之前仔细阅读、充分理解本法律声明各条款的内容。如果您阅读 或使用本文档,您的阅读或使用行为将被视为对本声明全部内容的认可。

- 您应当通过阿里云网站或阿里云提供的其他授权通道下载、获取本文档,且仅能用于自身的合法 合规的业务活动。本文档的内容视为阿里云的保密信息,您应当严格遵守保密义务;未经阿里云 事先书面同意,您不得向任何第三方披露本手册内容或提供给任何第三方使用。
- 未经阿里云事先书面许可,任何单位、公司或个人不得擅自摘抄、翻译、复制本文档内容的部分 或全部,不得以任何方式或途径进行传播和宣传。
- 由于产品版本升级、调整或其他原因,本文档内容有可能变更。阿里云保留在没有任何通知或者 提示下对本文档的内容进行修改的权利,并在阿里云授权通道中不时发布更新后的用户文档。您 应当实时关注用户文档的版本变更并通过阿里云授权渠道下载、获取最新版的用户文档。
- 4. 本文档仅作为用户使用阿里云产品及服务的参考性指引,阿里云以产品及服务的"现状"、"有缺陷"和"当前功能"的状态提供本文档。阿里云在现有技术的基础上尽最大努力提供相应的介绍及操作指引,但阿里云在此明确声明对本文档内容的准确性、完整性、适用性、可靠性等不作任何明示或暗示的保证。任何单位、公司或个人因为下载、使用或信赖本文档而发生任何差错或经济损失的,阿里云不承担任何法律责任。在任何情况下,阿里云均不对任何间接性、后果性、惩戒性、偶然性、特殊性或刑罚性的损害,包括用户使用或信赖本文档而遭受的利润损失,承担责任(即使阿里云已被告知该等损失的可能性)。
- 5. 阿里云网站上所有内容,包括但不限于著作、产品、图片、档案、资讯、资料、网站架构、网站 画面的安排、网页设计,均由阿里云和/或其关联公司依法拥有其知识产权,包括但不限于商标 权、专利权、著作权、商业秘密等。非经阿里云和/或其关联公司书面同意,任何人不得擅自使 用、修改、复制、公开传播、改变、散布、发行或公开发表阿里云网站、产品程序或内容。此 外,未经阿里云事先书面同意,任何人不得为了任何营销、广告、促销或其他目的使用、公布或 复制阿里云的名称(包括但不限于单独为或以组合形式包含"阿里云"、Aliyun"、"万网"等阿里云 和/或其关联公司品牌,上述品牌的附属标志及图案或任何类似公司名称、商号、商标、产品或 服务名称、域名、图案标示、标志、标识或通过特定描述使第三方能够识别阿里云和/或其关联 公司)。
- 6. 如若发现本文档存在任何错误,请与阿里云取得直接联系。

# 通用约定

| 格式            | 说明                                    | 样例                                              |
|---------------|---------------------------------------|-------------------------------------------------|
| •             | 该类警示信息将导致系统重大变更甚至<br>故障,或者导致人身伤害等结果。  | 禁止:<br>重置操作将丢失用户配置数据。                           |
| A             | 该类警示信息可能导致系统重大变更甚<br>至故障,或者导致人身伤害等结果。 | ▲ 警告:<br>重启操作将导致业务中断,恢复业务所需<br>时间约10分钟。         |
|               | 用于补充说明、最佳实践、窍门等,不<br>是用户必须了解的内容。      | <b>送</b> 说明:<br>您也可以通过按 <b>Ctrl + A</b> 选中全部文件。 |
| >             | 多级菜单递进。                               | 设置 > 网络 > 设置网络类型                                |
| 粗体            | 表示按键、菜单、页面名称等UI元素。                    | 单击 确定。                                          |
| courier<br>字体 | 命令。                                   | 执行 cd /d C:/windows 命令,进<br>入Windows系统文件夹。      |
| 斜体            | 表示参数、变量。                              | bae log listinstanceid<br>Instance_ID           |
| []或者[a b]     | 表示可选项,至多选择一个。                         | ipconfig[-all/-t]                               |
| {}或者{a b}     | 表示必选项,至多选择一个。                         | <pre>swich {stand   slave}</pre>                |

# 目录

| 法律声明                 | I  |
|----------------------|----|
| 通用约定                 |    |
| 1 限制说明               | 1  |
| 2 使用说明               | 2  |
| 3 快速入门               | 5  |
| <b>4 3.0.X</b> 版快速入门 | 12 |

# 1 限制说明

云盾堡垒机系统支持通过 SSH、SFTP、及 Windows 远程桌面等协议的方式代理接入授权的服务器,并实现全程录像。同时,支持使用标准客户端(如 Xshell、SecureCRT、PuTTY 等工具)对 授权的服务器直接进行运维连接。

使用云盾堡垒机服务前需要注意以下内容:

- 所有接入堡垒机实例的 ECS 云服务器,需要正常开机并保持运行中状态。
- 堡垒机实例与要与接入的 ECS 云服务器属于一个相同的网络环境,且可以网络连通。例如,同属于一个安全组,或同属于一个 VPC 专有网络。

## 2 使用说明

本文受众范围:云盾堡垒机管理员、持有阿里云账号的管理员、审计人员、运维人员。

### 对象

云盾堡垒机有三种对象,分别是用户、主机、和凭据。

- 用户代表技术工程师,也就是自然人,登录堡垒机时用户名即为手机号码。
- 主机是您在阿里云上的ECS实例。
- 凭据是用于登录ECS实例的用户名、密码或用户密钥。其中凭据名称用于辨识不同的凭据;登录名为要登录的ECS上的用户名(例如administrator、root);密码或密钥为该用户的密码或密钥。

授权组

授权组是将堡垒机中数个独立的对象个体联系在一起的概念,通过授权组功能可以达到控制某个用 户只能访问他权限内主机的目的。假设您单位的运维模型如下:

您在阿里云上共10个ECS实例,其中:

- 应用服务器2个(APP1、APP2)
- 数据库服务器2个(DB1、DB2)
- 中间件服务器2个(M1、M2)
- 开发测试服务器4个(TEST1-4)

您单位共有三类工作人员:

- 开发人员(devuser):负责开发产品原型,以及测试。
- 运维人员(opsuser):负责维护线上服务器和应用系统。
- 管理员(adminuser):全面协调公司内部技术人员工作,并定期进行审计。

您在ECS实例中使用三种主机账号:

- dev (不能sudo)
- ops (可以sudo)
- shadow\_r00t (可以sudo)

在此模型下,就可以按照如下策略配置授权关系:

| 个人账号      | ECS主机                       | 主机账号        | 说明                                              |
|-----------|-----------------------------|-------------|-------------------------------------------------|
| devuser   | TEST1-4                     | dev         | 开发人员只能使用开发<br>机,且使用不能sudo的<br>账号防止基础系统配置<br>被改。 |
| opsuser   | APP1、APP2、DB1、<br>DB2、M1、M2 | ops         | 运维人员使用可以sudo<br>权限的账号维护主机基<br>础系统配置。            |
| adminuser | 所有                          | shadow_r00t | 管理员使用可以sudo的<br>账号登录系统。                         |

这样就可以通过授权组实现职责明晰的技术管理策略:开发人员对开发测试服务器有完全的控制权限;运维人员控制生产机;管理员则可以访问所有设备并通过云盾堡垒机Web管理页面进行审计。

运维

云盾堡垒机的运维操作可以通过连接协议代理端口实现,现有规则表如下:

| 运维协议          | 端口号   | 四层协议 |
|---------------|-------|------|
| SSH           | 60022 | ТСР  |
| Windows远程桌面   | 63389 | ТСР  |
| SFTP          | 60022 | ТСР  |
| FTP           | 60021 | ТСР  |
| VNC           | 5900  | ТСР  |
| Windows远程桌面网关 | 44300 | ТСР  |

您可以使用标准协议客户端如Xshell、SecureCRT、PuTTY、Windows远程桌面客户端直接连接上述端口号,并通过堡垒机用户名、密码登录,连接后根据提示进行下一步操作。详细的运维操作步骤,请参阅用户手册-运维手册。

审计

云盾堡垒机的审计分为两种,分别是实时监控和录像回放。实时审计专注于事中控制,可以通过云 盾堡垒机管理平台随时切入某个运维会话查看现场操作;录像回放专注于事后审计,主要用于已经 结束的会话进行录像回放或命令检索,检索可以使用时间段、手机号、主机IP地址、ECS实例ID、 协议类型等条件筛选结果,还可以通过曾经执行过的命令进行全局检索,并自动跳转到这条命令的 会话和时间段播放。

# 3 快速入门

本文介绍了如何配置、使用云盾堡垒机,帮助您快速熟悉产品。

在购买云盾堡垒机实例后,您需要进行如下配置操作:

- 登录云盾云堡垒机控制台,选择您已购买的堡垒机实例,单击启用,启用堡垒机,具体操作请参考网络配置。
- 2. 启用堡垒机实例后,单击管理。

| 云盾 • 堡垒机控制台 | 堡垒机     | ((              | <b>▲</b> )) 4 |                     |          |      | 用户手册 购买垦垒机                                 |
|-------------|---------|-----------------|---------------|---------------------|----------|------|--------------------------------------------|
| 实例列表        | 实例ID/名称 | 版本授权            | 地区(全部) ▾      | 到期时间                | 状态(全部) ▼ | IP地址 | 操作                                         |
| 子账号管理       | test111 | 版本:2.1.6<br>专业版 | 华东 1          | 2019-01-18 00:00:00 | 有效       |      | 管理<br>频格升级购买<br>软件升级<br>网络 <b>配置</b><br>续器 |

- 3. 选择内网接入或公网接入,即通过内网还是公网连接云盾堡垒机 Web 管理页面。
- 在云盾堡垒机Web管理页面中,定位到资产>服务器页面,单击页面右上角的同步阿里云ECS。

| Θ    | 管理控制台 |                  |              |                           |             |          |
|------|-------|------------------|--------------|---------------------------|-------------|----------|
| 云盾。  | • 堡垒机 | 服务器              |              |                           |             | 同步阿里云ECS |
| 概览   | ī     | 输入实例名称/ID/IP模糊查询 | 搜索           |                           |             | 全局运维端口   |
| ▼ 资产 | :     | 服务器名称/实例ID       | 可用区(全部) 🗸    | IP地址                      | 网络类型 (全部) 🔻 | 运维端口     |
| 服    | 务器    | test_hk_server   | Δ            | 10.00                     |             | SSH: 22  |
| 服    | 务器组   |                  | ▲ 美国东部1 可用区A | 1 (B) (B) (B' () (B' ())) | 专有网络        | SSH: 22  |

| 同步阿         | 可里云ECS 许可限制 | ]:最多能加入20台朋 | <b>资</b> 器 |          |                |              |                 |              | $\times$ |
|-------------|-------------|-------------|------------|----------|----------------|--------------|-----------------|--------------|----------|
|             | 已加入(2)      | 未加入(106)    |            |          |                | 输入实例名称/ID/IF | 模糊查询            | 搜索           |          |
|             | 实例ID/名称     |             |            |          | 可用区 (全部)<br>▼  | IP地址         | 网络类型 (全<br>部) ▼ | 状态 (全部)<br>▼ | <b>^</b> |
|             | 1001        |             |            | <i>8</i> | 亚太东南1 可用<br>区A |              | 经典网络            | 正常           |          |
| <b>&gt;</b> | -84114      |             |            | ۵        | 亚太东南1 可用<br>区A |              | 经典网络            | 正常           |          |
|             | 加入云堡垒机      | 已选:1        |            |          |                | 女            | ]]果ECS数据不是最新    | f,请点击手工刷     | 新        |

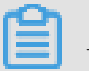

1 说明:

如果您的服务器使用的端口不是默认的端口(如 SSH 不是默认 22 端口,或 RDP 不是默认 3389 端口),或者您需要指定堡垒机实例连接的云服务器资产是通过公网 IP 还是内网 IP,您可通过以下两种方式进行配置:

定位到资产>服务器页面,勾选需要修改的服务器,单击服务器列表下方的修改端口及配置
 连接IP进行修改。

| 云盾 • 堡垒机                               | 服务器                                                  |             |
|----------------------------------------|------------------------------------------------------|-------------|
| 概览                                     | 输入实例名称/ID/IP模糊查询 搜索                                  |             |
| ▼ 资产                                   | 服务器名称/实例ID 可用区(全部)▼                                  | IP地址        |
| 服务器                                    | ✓ <u>∧</u>                                           | AT 10.11.10 |
| 服务器组                                   | □ ▲ 美国东部1 可用区A                                       | 100000      |
| ▶ 用户                                   | □                                                    |             |
| <ul> <li>▶ 授权</li> <li>▶ 审计</li> </ul> | 禁用         启用         移除         修改端口         配置连接IP |             |

定位到系统 > 系统设置页面,进行运维端口及运维连接 IP 的全局设置,单击保存修改后生效。

📕 说明:

如果您通过此方式进行全局设置,所有服务器都将使用该配置方式,且服务器单独的配置修改不生效。

| 云盾●堡垒机                                         | 设置                                                                                                    |
|------------------------------------------------|----------------------------------------------------------------------------------------------------|
| <ul><li>概览</li><li>▶ 资产</li><li>▶ 用户</li></ul> | <ul> <li>双因子认证</li> <li>使用密码运维登录时需要进行二次验证</li> <li>本地用户和AD/LDAP用户使用手机验证码进行二次验证;云子帐号无论是否勾选此项都需要使用MFA进行二次</li> <li>使用公钥运维登录时需要进行二次验证</li> <li>本地用户和AD/LDAP用户使用手机验证码进行二次验证;云子帐号使用MFA进行二次验证。</li> </ul> |
| <ul><li> 授权</li><li> 审计</li></ul>              | 运维连接IP 	☑ 运维时所有阿里云ECS连接 公网IP<br>勾选此项之后,运维时所有的阿里云ECS都将应用此配置,不再使用阿里云ECS自身的运维连接IP配置                                                                                                    |
| ▼ 系统 系统设置                                      | <ul> <li>运维端口</li> <li>✓ 运维时所有服务器使用以下端口</li> <li>SSH 22</li> </ul>                                                                                                    |
| 存储管理操作日志                                       | RDP 3389<br>勾选此项之后,运维时所有的服务器都将应用此配置,不再使用服务器自身的运维端口配置                                                                                                    |

6. 定位到资产 > 凭据页面,单击新建凭据。

| <b>C-D</b> 管理控制台 |             |               |                | admin |
|------------------|-------------|---------------|----------------|-------|
| 云盾 ● 堡垒机         | 凭据管理        |               |                | 新建凭据  |
| 概览               | 输入凭据名称/登录名模 | 期查询 <b>搜索</b> |                |       |
| ▼ 资产             | 名称          | 登录名           | 凭据类型 (全部) ▼    | 操作    |
| 服务器              |             |               |                |       |
| 服务器组             |             |               | ♥ 沒有笪闻到付合余件的记录 |       |
| 凭据               |             |               |                |       |
| ▶ 用户             |             |               |                |       |
| ▶ 授权             |             |               |                |       |

7. 在新建凭据对话框中,输入名称、登录名、凭据类型、密码,单击确定。

| <b>道</b> 说明 :   |    |
|-----------------|----|
| 关于凭据的作用,请参考术语介绍 | 名。 |

| 新建凭据                  | × |
|-----------------------|---|
| * 名称                  |   |
| test                  |   |
| * 22-26               |   |
| root                  |   |
| * 先編英型                |   |
| 2010249)<br>50110249) |   |
| * 密码                  |   |
| •••••                 |   |
|                       |   |
| aduste Root           | 5 |

8. 定位到用户 > 用户管理页面,单击新建本地用户。

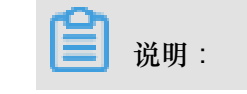

### 更多新建用户的操作,请参考用户管理。

| C) 管理控制台          |                |             |             |    |            |            |        | admin       |
|-------------------|----------------|-------------|-------------|----|------------|------------|--------|-------------|
| 云盾。堡垒机            | 用户管理           |             |             |    | 新建         | 本地用户新建云子帐号 | 导入云子账号 | 导入AD/LDAP用户 |
| 概览                | 输入用户名/姓名/手机号码模 | 期查询 搜索      |             |    |            |            |        |             |
| ▶ 资产              | 用户名            | 姓名          | 手机号码        | 邮件 | 认证源 (全部) 🔻 | 状态 (全部) 🔻  |        | 操作          |
| ▼ 用户              | 13558638100    | 13558638100 | 13558638100 |    | 本地认证       | 启用         | ŧ      | 扁楫   配置公钥   |
| 用户管理<br>AD/LDAP设置 | 京 禁用 启用        | 删除          |             |    |            |            |        | 1 > »       |
| ▶ 授权              |                |             |             |    |            |            |        |             |

9. 在新建用户对话框中,输入手机号码、密码、邮件、姓名,单击确定。

| <b>道</b> 说明:        |  |
|---------------------|--|
| 您输入的手机号码就是运维登录的用户名。 |  |
|                     |  |

| * 手机号码                                                              |      |
|---------------------------------------------------------------------|------|
| 1000 0000000                                                        |      |
| 作为运维登录名                                                             |      |
| * 密码                                                                |      |
| •••••                                                               |      |
| 8-64个可见字符 , 必须包含以下4项:1.大写字母A-Z; 2.小写字母a-z; 3.数字0-9<br>非字母符号如@,#,\$。 | ; 4. |
| * 曲闪牛                                                               |      |
| C Milling Milling                                                   |      |
| 姓名                                                                  |      |
|                                                                     |      |
|                                                                     |      |
|                                                                     |      |

**10.**定位到授权 > 授权组页面,单击右上角的新建授权组。在弹出的对话框中,输入授权组名称,单 击确定。

| € ● 管理控制台    |             |            |    |    |      | admin     |
|--------------|-------------|------------|----|----|------|-----------|
| 云盾 • 堡垒机     | 授权组         |            |    |    |      | 新建授权组     |
| 概览           | 输入授权组信息模糊查询 | 搜索         |    |    |      |           |
| ▶ 资产         | 名称          | 服务器 / 服务器组 | 用户 | 凭据 | 控制策略 | 撮作        |
| ▶ 用户         | test        | 0/0        | 0  | 0  | 无    | 修改名称   克隆 |
| ▼ 授权         | test2       | 0/0        | 0  | 0  | 无    | 修改名称   克隆 |
| 授权组          | test_hk     | 0/0        | 0  | 0  | 无    | 修改名称   克隆 |
| 控制策略<br>) 审计 | 創除更改控制      | 则策略        |    |    |      | « < 1 > » |

**11.**单击已创建的授权组中服务器/服务器组、用户、凭据、控制策略下方的文字,可将堡垒机的用户、服务器、凭据绑定在一起,并配置相应的控制策略。

|    | 说明:                          |  |
|----|------------------------------|--|
| 其□ | <b>及务器和凭据要对应,否则可能导致无法登录。</b> |  |
| 6) | 管理控制台                        |  |

|          |                | i i |    |      |  |
|----------|----------------|-----|----|------|--|
| 云盾 ● 堡垒机 | 授权组            |     |    |      |  |
| 概览       | 输入授权组信息模糊查询 搜索 |     |    |      |  |
| ▶ 资产     | 名称 服务器 / 服务器组  | 用户  | 凭据 | 控制策略 |  |
| ▶ 用户     | test 0 / 0     | 0   | 0  | 无    |  |
| ▼ 授权     | 删除 更改控制策略      |     |    |      |  |
| 授权组      |                |     |    |      |  |
| 控制策略     |                |     |    |      |  |

**12.**如果您希望堡垒机用户在通过 SSH 或 RDP 协议方式登录堡垒机时需要使用密码 + 短信验证码 的双因子认证方式,可在系统 > 系统设置页面中勾选双因子认证选项,并单击保存修改。

| <b>(-)</b> 管理控制台                                   |                                                                                                    |
|----------------------------------------------------|----------------------------------------------------------------------------------------------------|
| 云盾 • 堡垒机                                           | 设置                                                                                                    |
| <ul> <li>概览</li> <li>▶ 资产</li> <li>▶ 用户</li> </ul> | <ul> <li>双因子认证</li> <li>使用密码运维登录时需要进行二次验证</li> <li>本地用户和AD/LDAP用户使用手机验证码进行二次验证;云子帐号无论是否勾选此项都需要使用MFA进行二次验证。</li> <li>☑ 使用公钥运维登录时需要进行二次验证</li> </ul> |
| <ul><li>▶ 授权</li><li>▶ 审计</li></ul>                | 本地用户和AD/LDAP用户使用手机验证码进行二次验证;云子帐号使用MFA进行二次验证。<br>运维连接IP 运维时所有阿里云ECS连接 公网IP<br>勾选此项之后,运维时所有的阿里云ECS都将应用此配置,不再使用阿里云ECS自身的运维连接IP配置                      |
| ▼ 系统<br>系统设置                                       | 运维端口     运维时所有服务器使用以下端口       SSH                                                                                                    |
| 存储管理<br>操作日志                                       | RDP 勾选此项之后,运维时所有的服务器都将应用此配置,不再使用服务器自身的运维端口配置                                                                                                    |

#### 审计查询操作

当用户以堡垒机用户的身份,通过 SSH、RDP、或 SFTP 协议方式登录云盾堡垒机并对已授权服务器进行运维操作时,您可在云盾堡垒机 Web 管理页面中查看该用户会话的详细信息。

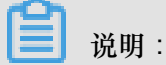

用户登录云盾堡垒机时,使用的用户名即为之前设定的用户手机号码。

关于如何登录堡垒机进行系统运维,请参考:

- Mac<sub>电脑运维</sub>
- SSH协议运维
- SFTP协议运维
- RDP协议运维

当用户登录堡垒机后对已授权服务器进行运维操作时,您可在审计>实时会话页面查看该用户的实时会话情况。单击查看可以对该会话进行监控,也可以单击切断连结直接中断该实时会话。

| c    | 管理控制台 |     |          |           |             |                   |      |                                 | admin                   |
|------|-------|-----|----------|-----------|-------------|-------------------|------|---------------------------------|-------------------------|
| 云盾●  | 堡垒机   | 实时  | 会话       |           |             |                   |      |                                 |                         |
| 概览   |       | 输入会 | 会话相关信息模糊 | 相査询       | 搜索          |                   |      |                                 | 全部: 1   RDP: 0   SSH: 1 |
| ▶ 资产 |       |     | 服务器      | IP地址      | 可用区 / 网络类型  | 用户                | 连接方式 | 开始时间 / 时长                       | 操作                      |
| ▶ 用户 |       |     |          | 用户已登录云堡垒桥 | 1,尚未连接到任何主机 | ramuser2<br>user2 | SSH  | 2017-10-28 15:32:38<br>1 分 17 秒 | 切断连接   查看               |
| ▶ 授权 |       |     |          |           |             |                   |      |                                 |                         |
| ▼ 审计 |       |     | 切断连接     |           |             |                   |      |                                 | < 1 >                   |
| 实明   | 付会话   |     |          |           |             |                   |      |                                 |                         |
| 录信   | 象回放   |     |          |           |             |                   |      |                                 |                         |
| 指令   | 令查询   |     |          |           |             |                   |      |                                 |                         |

当用户的会话连接断开后,您可在审计 > 录像回放页面查看该用户的会话情况,单击播放查看该会 话执行的操作。

| C) 管理控制台               |       |                        |               |             |        |              |                     | admin                        |
|------------------------|-------|------------------------|---------------|-------------|--------|--------------|---------------------|------------------------------|
| 云盾•堡垒机                 | 录像回放  |                        |               |             |        |              |                     |                              |
| 概览                     | 时间:   | 选择日期范围                 | 连接方式:         | 全部          | •      |              |                     |                              |
| <ul> <li>资产</li> </ul> | 实例ID: | 输入实例ID精确查询             | 服务器名称:        | 输入服务器名称模糊查询 |        | 服务器IP:       | 输入IP地址精确查询          |                              |
| ▶ 用户                   | 手机号码: | 输入手机号码精确查询             | 姓名:           | 输入姓名模糊查询    |        | 来源IP:        | 输入IP地址精确查询          |                              |
| ▶ 授权                   |       | 搜索 清空                  |               |             |        |              |                     |                              |
| ▼ 审计                   | 连接方式  | 服务器                    | 服务器IP         | 可用区/网络类型    | 用户     | 来源IP         | 开始时间/时长             | 操作                           |
| 实时会话                   | RDP   |                        | 101.37.15.206 | 华东 1 可用区 E  | ······ | 112.10.94.66 | 2017-10-28 15:43:26 | 播放                           |
| 录像回放                   |       | i-bp16qiyq4cx7q5hz8yp1 |               | 经典网络        | 3      |              | 28 秒                |                              |
| 指令查询                   |       |                        |               |             |        |              |                     | $\leftarrow$ 1 $\rightarrow$ |

您也可以在审计 > 指令查询页面, 查看用户会话中输入并执行了哪些指令。

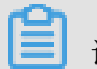

### 说明:

### 此功能仅针对已授权服务器上执行的命令行操作。

| <b>C-D</b> 管理控制台 |                  |            |         |        |        |                        |        |        |            |              | admin |
|------------------|------------------|------------|---------|--------|--------|------------------------|--------|--------|------------|--------------|-------|
| 云盾 ● 堡垒机         | 指令查询             |            |         |        |        |                        |        |        |            |              |       |
| 概览               | 时间:              | 选择日期范围     | ×       | Ċ      | 指令类型:  | 全部                     | ¥      | 指令     | : 输入指令关键:  | 字模糊查询        |       |
| ▶ 资产             | 实例ID:            | 输入实例ID精确查询 |         |        | 服务器名称: | 输入服务器名称模糊查询            |        | 服务器IP  | : 输入IP地址精制 | 角查询          |       |
| ▶ 用户             | 手机号码:            | 输入手机号码精确查询 |         |        | 姓名:    | 输入姓名模糊查询               |        | 来源IP   | : 输入IP地址精确 | 自查询          |       |
| ▶ 授权             |                  | 搜索 清空      |         |        |        |                        |        |        |            |              |       |
| ▼ 审计             | 时间               | 指令类型       | 指令内容    |        |        | 服务器                    | 服务器    | P      | 用户         | 来源IP         | 操作    |
| 实时会话             | 2017-10-28 15:43 | 3-54 上街保存  | ocr.txt |        |        |                        | 101.37 | 15.206 | 1.000      | 112 10 94 66 | 編放    |
| 录像回放             |                  | 11000      |         |        |        | i-bp16qiyq4cx7q5hz8yp1 |        |        |            |              |       |
| 指令查询             | 2017-10-28 15:43 | 3:51 图形文字  | 新建文本文   | (档.txt | - 记事本  | i-bp16qiyq4cx7q5hz8yp1 | 101.37 | 15.206 |            | 112.10.94.66 | 播放    |
| ▶ 系统             |                  |            |         |        |        |                        |        |        |            |              |       |
| 操作日志             |                  |            |         |        |        |                        |        |        |            |              |       |

# 43.0.X版快速入门

### 登录云盾堡垒机系统

第一次登录时需要启用堡垒机实例。

- 1. 登录云盾堡垒机控制台。
- 2. 选择要操作的堡垒机实例,单击启用。

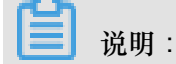

只有当实例状态为未初始化时,才会有启用操作。已初始化实例可以直接登录堡垒机系统。

| 云盾 • 堡垒机控制台 | 堡垒机                       |                   |          |                     |            | 用户手册       | 购买堡垒机 |
|-------------|---------------------------|-------------------|----------|---------------------|------------|------------|-------|
| 实例列表        | 实例ID/名称                   | 版本授权              | 地区(全部) ▼ | 到期时间                | 状态(未初始化) ▼ | IP地址       | 操作    |
| 子账号管理       | Service Renter Table 2001 | 版本:<br>堡垒机_20资产授权 | 华东1(杭州)  | 2018-09-29 00:00:00 | 未初始化       | (内)<br>(外) | 启用    |

- 3. 在启用对话框中,完成以下配置。
  - a. 选择网络类型、已创建网络、交换机。

说明:

- 网络类型和交换机在实例启用后无法修改。
- 若选择交换机后不可启用,是因为交换机下资源已用完。请更换一台交换机,或新建交换 机供堡垒机部署选择。
- 若堡垒机是VPC类型,只要所选的VPC和ECS处于同一个VPC网络,交换机可任意选择(不会影响堡垒机和ECS内网相通)。
- b. 单击安全组ID,并选择ECS对应的安全组。

🧾 说明 :

此操作允许堡垒机访问安全组内的ECS,可多选,支持启用后修改。

C. 勾选公网访问控制类型。可选值:

- 不对公网开放
- 对公网白名单开放:勾选后,需进一步设置白名单IP。最多可填写30个IP或IP段。
- 对公网全部开放

d. 单击确定。等待启用生效。

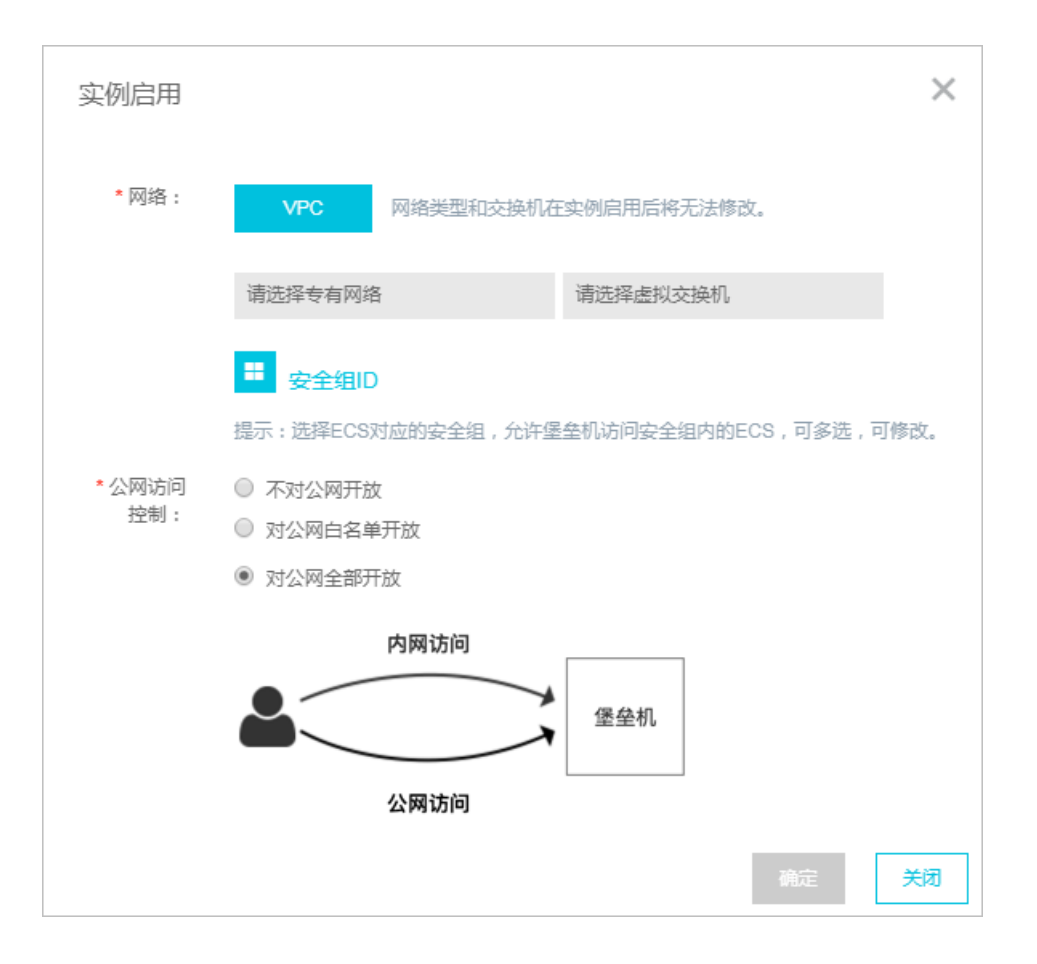

启用堡垒机后,参照以下步骤登录堡垒机系统:

- 1. 登录云盾堡垒机控制台。
- 2. 选择要操作的堡垒机实例,单击管理。

| 云盾 • 堡垒机控制台 | 堡垒机                  |                   |          |                     |          |      | 用户手册 购买堡垒机                 |
|-------------|----------------------|-------------------|----------|---------------------|----------|------|----------------------------|
| 实例列表        | 实例ID/名称              | 版本授权              | 地区(全部) ▼ | 到期时间                | 状态(有效) 🔻 | IP地址 | 操作                         |
| 子账号管理       | Salarian A Lange and | 版本:<br>堡垒机_50资产授权 | 华东1(杭州)  | 2019-03-18 00:00:00 | 有效       | (内)  | 管理<br>规格升级购买<br>网络配置<br>续费 |

3. 在管理对话框中,选择并单击接入方式:内网接入、公网接入。

| 管理       |                | ×  |
|----------|----------------|----|
| 请选择以私网还是 | 公网连接方式访问堡垒机控制台 |    |
| 内网接入     | 公网接入           |    |
|          |                | 取消 |

进入云盾堡垒机系统。

#### 步骤1:同步阿里云ECS资产

如果需要管理阿里云ECS以外的机器,请参考<u>主机管理</u>,手动创建主机或导入主机。

前提条件

- 授权堡垒机读取ECS列表信息。首次登录堡垒机控制台时会收到提示,需要您授权堡垒机读 取ECS列表信息,以实现ECS快速接入。
  - 1. 登录云盾堡垒机控制台。
  - 2. 在页面上方提示中单击授权,完成授权。

| ഘ |    |   |
|---|----|---|
| ا | 说明 | : |

已完成授权时,不会出现该提示。

|       | 堡垒机         | ((t <b>\$</b> ))                  |          |      |
|-------|-------------|-----------------------------------|----------|------|
| 实例列表  | 让ECS快捷接入堡垒机 | 1管理,需要您 <mark>授权</mark> 卖取ECS列表信息 | L        |      |
| 子账号管理 | 实例ID        | 版本授权                              | 地区(全部) ▼ | 到期时间 |
|       |             |                                   |          |      |

• 购买堡垒机的阿里云账号上有ECS实例。

### 操作步骤

- 1. 登录云盾堡垒机系统。
- 2. 前往资产 > 主机管理 页面,单击ECS同步页签。
- 3. 单击页面右上角的同步阿里云ECS。

| C-> 云盾堡垒机系统     | 控制版 / 主机管理 / ECS同步 | 法制版 / 主机营理 / ECS同步     |          |                     |           |            |           |            |  |  |
|-----------------|--------------------|------------------------|----------|---------------------|-----------|------------|-----------|------------|--|--|
| 叠 控制板           | 主机管理               | 管理                     |          |                     |           |            |           |            |  |  |
| ▲ 用户 >          | 主机列表 ECS同步 主机连接    | 主机列表 ECS同步 主机连接配置      |          |                     |           |            |           |            |  |  |
| □ 资产 ~<br>→ 机管理 |                    |                        |          |                     |           |            |           | 2 ~ 下一页 末页 |  |  |
| 共享帐户            | つ 搜索主机名/主机IP       | つ 投票主机名/主机IP         Q |          |                     | 按主机网络过滤 ~ | 按可用区过滤 ~   | 按网络类型过滤 ~ | 请选择 ~      |  |  |
| 主机组管理           | 主机                 | 内网IP                   | 公网IP     | 操作系统                | 主机网络      | 可用区        | 网络类型      | 状态         |  |  |
| 帐户组管理           |                    | 1.000                  | 3.274.81 | Windows Server 2012 | 经典网络@华北 2 |            | 经典网络      | 正常         |  |  |
| ዺ 授权 →          |                    | 3.007430               | 0.000.00 | Ubuntu              | 经典网络@华北 2 | 华北 2 可用区 C | 经典网络      | 正常         |  |  |

4. 在导入云主机对话框中,勾选要导入的主机,并单击导入。

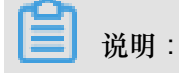

如果ECS数据不是最新的,单击手动刷新重新检测。

| 导入云主机                                  |                     |           |          |           |            |  |  |  |
|----------------------------------------|---------------------|-----------|----------|-----------|------------|--|--|--|
| □ 导入 如果ECS数据不是最新,请点击 <mark>手工刷新</mark> |                     |           |          |           |            |  |  |  |
| Ċ                                      | 搜索主机名/主机IP          |           | Q        | 按网络类型过滤 ≻ | 按可用区过滤 >   |  |  |  |
|                                        | MONTH!              | 1000      | 12103    | 专有网络      | 美国东部1 可用区A |  |  |  |
|                                        | MORE NO.            | 0.000     | 10040    | 专有网络      | 美国东部1 可用区A |  |  |  |
|                                        | MARKED .            | 1000      | 10000    | 专有网络      | 美国东部1 可用区A |  |  |  |
|                                        | ROUTE THE REPORT    | 100.000   | 0.00.000 | 经典网络      | 华东 1 可用区 B |  |  |  |
|                                        | 0.946.000           | 1000.000  | 0.000    | 经典网络      | 华东 1 可用区 D |  |  |  |
|                                        | ROUTE THE REAL      | 10000     | 0.000    | 经典网络      | 华东 1 可用区 B |  |  |  |
|                                        | 07040               | 0.0000.00 | 0.00     | 经典网络      | 华北 2 可用区 A |  |  |  |
|                                        | mapping programming | 0.000     | 0.000    | 经典网络      |            |  |  |  |
|                                        | 1000AT, 201.000     | 10.000    |          | 专有网络      | 华北 2 可用区 A |  |  |  |

成功导入ECS主机。

5. 在资产 > 主机管理页面主机列表中,单击要操作的主机IP,进入主机信息页面。

| 【→】 云盾堡垒机系统    | 论初版 / 主机管理                                      |       |       |           |             |  |  |
|----------------|-------------------------------------------------|-------|-------|-----------|-------------|--|--|
| <b>m</b> 控制板   | 主机管理                                            |       |       |           | 新建主机 更多操作 ≻ |  |  |
| ▲ 用户 >         | 主机列表 ECS同步 主机连接配置                               |       |       |           |             |  |  |
| □ 资产 ~<br>主机管理 | ●     割除     第用     直页     1/2 ∨     下一页     末页 |       |       |           |             |  |  |
| 共享帐户           | つ 捜索主机IP/主机名/登录名                                |       | Q     | 按操作系统过滤 ~ | 按主机网络过滤 ~   |  |  |
| 主机组管理          | 主机                                              | 主机帐户数 | 共享帐户数 | 操作系统      | 所属主机网络      |  |  |
| 帐户组管理          | CONTRACTOR AND A DATA STOR                      | 0     | 0     | CentOS    | 经典网络@华北 2   |  |  |

6. 单击主机帐户页签, 然后单击添加主机帐户。

| 云盾堡垒机系统        | 拉制版 / 主机管理 / 主机编包                   | 🎢 使用向导 👻 💄 admin 👻 |
|----------------|-------------------------------------|--------------------|
| ab 控制板         | 主机帐户                                |                    |
| ▲ 用户 >         | 基本信息 主切配置 主切帐户 共享帐户                 |                    |
| ♀ 资产 ~<br>主机管理 | □ 前除 <b>法10±11(M/<sup>2</sup></b> ) |                    |
| 共享帐户           | ⑦ 22 定要要素                           |                    |
| 主机组管理          | 登录名 协议 密码 SSH低胡                     | 登录模式               |
| 帐户组管理          | 无败据                                 |                    |
| ペ、授权 >         |                                     |                    |

 在新建主机帐户对话框中,选择协议类型,并填写有效的主机帐户登录名和密码(服务器上已 经创建并存在的帐户和对应密码),单击创建主机帐户。

关于主机帐户选项的说明,请参考主机帐户选项说明。

| 新建主机帐户 |      |    | × |
|--------|------|----|---|
| 协议     | SSH  | T  |   |
| 登录模式   | 自动登录 | Ŧ  |   |
| 帐户类型   | 普通帐户 | ▼  |   |
| 登录名    |      |    |   |
| 密码     | 特权帐户 | 验证 |   |
| 创建主机帐户 | ]    |    |   |

成功创建主机帐户。

步骤2:导入阿里云子账号

如果需要新建本地用户,请参考用户管理。

前提条件

- 要导入的子账号需要关联虚拟MFA设备。
  - 1. 登录阿里云访问控制RAM控制台。
  - 2. 在用户管理页面,选择要操作的子账号,单击管理。

| 访问控制 RAM | 用户管理               |       |                     | 新建用户 〇 刷新           |
|----------|--------------------|-------|---------------------|---------------------|
| 概览       | 田古夕 - 法给》田古夕进行接到本海 | 地去    |                     |                     |
| 用户管理     |                    | 18.54 |                     |                     |
| 群组管理     | 用户名/显示名            | 备注    | 创建时间                | 操作                  |
| 策略管理     | inge<br>anver      |       | 2018-11-12 12:14:15 | 管理   授权   删除<br>加入组 |
| 角色管理     | finans<br>angu     |       | 2018-08-29 15:52:07 | 管理   授权   删除<br>加入组 |

3. 在用户详情页面,单击启用虚拟MFA设备。

| <      | Losi         |                     |                             |                          |           |    |
|--------|--------------|---------------------|-----------------------------|--------------------------|-----------|----|
| 用户详情   | 其木信自         |                     |                             | ٥                        | e4217+/20 | •  |
| 用户授权策略 | 用户名          |                     | UID Internet in the second  | 创建时间 2018-11-12 12:14:15 | 用相至441日定. | ^  |
| 用户加入的组 | 显示名<br>aegis |                     | 手机                          | 邮箱                       |           |    |
|        | 备注 -         |                     |                             |                          |           |    |
|        | Web控制台登录管理   | 0                   |                             | 关闭控制台登录                  | 重置密码      | ^  |
|        | 必须开启多因素认证❷   |                     | 上次登录时间: 2018-11-12 12:16:14 | 下次登录必须重置密码:              |           |    |
|        | 多因素认证设备      |                     |                             |                          |           | ^  |
|        | 类型           | 简介                  | 启                           | 用状态                      | ŧ         | 操作 |
|        | 虚拟MFA设备      | 遵循TOTP标准算法来产生6位数字验证 | 码的应用程序      未               | :)自用                     | 启用虚拟MFA设备 | R  |

4. 在启用虚拟MFA设备页面,使用阿里云App(或其他MFA应用程序)扫码添加账

| 号。 | ► <b>阿里云</b> 多因素认证-启用虚拟MFA设备                                           |
|----|------------------------------------------------------------------------|
|    | 启用虚拟MFA设备                                                              |
|    | 您必须先在智能设备上安装一个MFA应用程序,才可继续进行操作。您可以直接使用官方的阿里云 App 进                     |
|    | 如果您的账号已被多人共享使用,那么当您成功绑定MFA之后,其他未绑定MFA的人将无法登录。解决方法最佳实践来看,我们建议您取消多人共享账号。 |
|    | 完成 MFA 配置后,当您再次登录账户时,需要提供密码和 MFA 应用生成的验证码。请勿随意卸载 MFA )<br>置。           |
|    | 扫码获取 手输信息获取                                                            |
|    |                                                                        |
|    | 推荐使用 阿里云 App 进行扫码                                                      |

成功添加账号后,在阿里云App的虚拟MFA页面会显示已关联账号和每60s自动刷新生成的安全码。

- 5. 在启用虚拟MFA设备页面的第一组安全码和第二组安全码中输入阿里云App中连续获取的两 组安全码。
- 6. 单击确定启用。
- 完成子账号授权。

堡垒机用户权限分为超级管理员 (admin)和运维员两种。

- 阿里云主账号登录为admin权限,可以查看和管理所有数据。
- 子账号权限由主账号分配,可分配admin权限或者运维员权限。从限权角度,一般建议分配运 维员权限。本地用户是运维员权限。

参照以下步骤为子账号授权:

- 1. 登录阿里云访问控制RAM控制台。
- 2. 在用户管理页面,选择要操作的子账号,单击授权。

| 访问控制 RAM | 用户管理               |      |                     | 新建用户    | €周新       |
|----------|--------------------|------|---------------------|---------|-----------|
| 概览       |                    | 10.5 |                     |         |           |
| 用户管理     | 用戶名 • 前输入用戶名並行模糊直询 | 援系   |                     |         |           |
| 群组管理     | 用户名/显示名            | 留注   | 创建时间                |         | 攝作        |
| 策略管理     | 22                 |      | 2018-11-12 12:14:15 | 管理   授权 | 删除<br>加入组 |
| 角色管理     | treps;             |      | 2018-08-29 15:52:07 | 管理   授权 | 删除<br>加入组 |

- 在编辑个人授权策略对话框,可选授权策略名称下,输入"云盾堡垒机"搜索可用的系统策略。
   共有四个可用的系统策略:
  - AliyunYundunBastionHostFullAccess (管理员权限)
  - AliyunYundunBastionHostReadOnlyAccess(运维员权限)
  - AliyunYundunBastionHostOperateOnlyAccess(运维员权限)
  - AliyunYundunBastionHostOperateOnlyAccess(运维员权限)

其中,FullAccess是管理员权限,其余三个是运维员权限,且无差别。

| 罐个人授权策略                                              |         |          |          |    |    |
|------------------------------------------------------|---------|----------|----------|----|----|
| 添加授权策略后,该账户即具有该条策略的                                  | 的权限,同一翁 | 發授权策略不能被 | 重复添加。    |    |    |
| 可选授权策略名称                                             | 类型      |          | 已选授权策略名称 |    | 类型 |
| 堡垒机                                                  | Q       |          |          |    |    |
| AliyunYundunBastionHostFullAcc<br>管理云盾堡垒机(BastionHos | 系统      |          |          |    |    |
| AliyunYundunBastionHostReadOnl<br>只读访问云盾堡垒机(BastionH | 系统      | <        |          |    |    |
| AliyunYundunBastionHostOperate<br>管理云盾堡垒机(BastionHos | 系统      |          |          |    |    |
| AliyunYundunBastionHostAuditOn<br>管理云盾堡垒机(BastionHos | 系统      |          |          |    |    |
|                                                      |         |          |          | 确定 | 关闭 |

4. 选择要授予当前子账号的权限后,单击确定,完成授权。

操作步骤

1. 登录云盾堡垒机控制台。

2. 在子账号管理页面,单击子账号列表下方的刷新子账号数据,从RAM获取最新的子账号数据。

3. 单击页面右上角的导入子账号。

4. 在导入阿里云子账号用户对话框中,勾选需要导入的子账号,并单击导入子账号。

步骤3:创建运维规则

操作步骤

- 1. 登录云盾堡垒机系统。
- 2. 在授权 > 运维规则页面,单击新建运维规则。

| 【→】 云盾堡垒机系统      | 控制版 / 运维 <b>4 周</b> 向 号 マ ▲ admin |         |       | 🌾 使用向导 🔻 🚨 admin 👻 |
|------------------|-----------------------------------|---------|-------|--------------------|
| ▲ 控制板            | 运维规则                              |         |       | + 新建运维规则           |
| ▲ 用户 ><br>↓ 资产 > | □<br>副除<br>禁用<br>启用<br>           |         |       |                    |
| <b>9、</b> 授权 ~   | り 捜索运维规则名称 Q                      | 搜索用户 Q、 | 搜索资产Q | 按状态过滤 ~            |
| 运维规则             | 名称                                | 甩户      | 资产    | 状态                 |
| 未授权登录审核          | 无数据                               |         |       |                    |

3. 在新建运维规则页面,填写规则名称,选择授权用户和资产,并单击创建。

# 送明:

您可以选择设置规则有效期。在规则过期后,用户和主机的运维授权关系即解除。

| <b>【-】</b> 云盾堡垒机系统 | 拉制版 / 运维规则 / 新建运作规则                         | ፇ 使用向导 ▼ | 📥 admin 🔻 |
|--------------------|---------------------------------------------|----------|-----------|
| <b>命</b> 控制板       | 新建运维规则                                      |          |           |
| ▲ 用户 >             |                                             |          |           |
| □ 资产 >             | * 规则名称 显大长度50个字符                            |          |           |
| ♀、授权 ~             | 规则有效期 - 不限制运性规则的有效期谐雷空                      |          |           |
| 运维规则<br>未授权登录审核    | 规则过期后 目动删除 每日0点之后删除,实际时间会因任务调度而有所波动         |          |           |
| ● 审计 >             | 爾注                                          |          |           |
| ■工単 >              |                                             |          |           |
| ▲ 运维 →             | 用户                                          |          |           |
| 奈 系统 >             |                                             |          |           |
|                    | 请添加用户 · · · · · · · · · · · · · · · · · · · |          |           |
|                    |                                             |          |           |
|                    |                                             |          |           |
|                    |                                             |          |           |
|                    | 创建运带规则                                      |          |           |

4. 成功创建规则后,您可以进一步编辑该规则,启用更多限制功能。例如,

- 启用登录限制,限制允许/拒绝的访问来源IP,限制访问时间段等。
- 启用命令控制,限制允许访问者使用的命令。
- 启用协议控制,配置各个协议会话中的相关控制选项。

具体请参考运维授权。

### 步骤4:主机运维

Windows客户端

分为BS运维和CS运维。CS运维请参考SSH协议运维。BS运维需满足以下前提条件:

- 下载安装单点登录器。
  - 1. 登录云盾堡垒机系统。
  - 2. 在右上角用户菜单下单击工具下载。

| <b>[-]</b> 云盾堡垒机 | 系统 |          |    |              | γ              | 使用向导 ▼ 💄 admin ▼ |
|------------------|----|----------|----|--------------|----------------|------------------|
| <b>企</b> 控制板     |    |          |    |              |                | 注 查看个人信息 ▲ 工具下载  |
| ▲ 用户             | >  | 用户       | 主机 |              | 运维规则           | ▶ 退出系统           |
| □ 资产             | >  |          |    | 7777         | FT \ 40) - (0) |                  |
| ♀、 授权            | >  | 一周冱难次数统计 |    | 一周用户运维 TOP 5 | 一周王机运维         | TOP 5            |

3. 下载并安装单点登录器。

### **送** 说明:

请勿使用迅雷下载。使用浏览器下载,并安装在C盘;下载安装过程中关闭安全检测软件。

| 工具下载                  |      |
|-----------------------|------|
| 运维及审计工具               |      |
| 名称                    | 下载   |
| 单点登录器<br>运维登录必备工具     | 本地下载 |
| 高线播放器<br>播放下载到本地的会话数据 | 本地下载 |

- 设置相应协议的运维配置。
  - 1. 登录云盾堡垒机系统。
  - 2. 在运维 > 主机运维页面,单击右上角的Web运维配置。

| <b>【一】</b> 云盾堡垒机系统 | - 拉制板 / 主机运输                                                          |                     |   |  |
|--------------------|-----------------------------------------------------------------------|---------------------|---|--|
| 企 控制板              | 主机运维 快速运维:输入主机名/主机印/登录名                                               | ✿ Web运维配置 ▲ 运维下载    | ~ |  |
|                    | <ul> <li>新EI的联邦运行</li> </ul>                                          | 首页 上一页 0/0 ~ 下一页 末辺 | Ω |  |
| 역、授权 >             | ウ         技操作系统过端         ぐ         技主机网络过端         ぐ         技主机网络过端 | 过端 ~                |   |  |
| ● 审计 >             | 主机 操作系统 主机网络 主机组                                                      | 主机帐户 登录             |   |  |
| ■ 工単 >             | · 智元主机可运用 进行接权                                                        |                     |   |  |
| ▲ 运维 ~             |                                                                       |                     |   |  |
| 主机运维               |                                                                       |                     |   |  |
| 实时监控               |                                                                       |                     |   |  |

3. 在Web运维配置对话框中完成相应配置。具体请参考BS运维操作。

| Web运维配置                     |         | >                                                                     |  |  |
|-----------------------------|---------|-----------------------------------------------------------------------|--|--|
| RDP                         | 分辨率     | 默认                                                                    |  |  |
| SSH &<br>TELNET &<br>Blogin | 连接模式    | □ 连接到管理会话                                                             |  |  |
| FTP                         | 本地设备和资源 | <ul> <li>✓ 打印机</li> <li>✓ 剪贴板</li> <li>✓ 智能卡</li> <li>✓ 端口</li> </ul> |  |  |
| SFTP                        |         | ☑ 其他支持的即插即用(PnP)设备                                                    |  |  |
| VNC                         |         | ✔ 将我的所有监视器用于远程会话                                                      |  |  |
|                             | 本地驱动器   | □ 全部                                                                  |  |  |
|                             |         | C: D: E: F: G:                                                        |  |  |
|                             |         | H: I: J: K: L:                                                        |  |  |
|                             |         | M: N: O: P: Q:                                                        |  |  |
|                             |         | □ R: □ S: □ T: □ U: □ V:                                              |  |  |
|                             |         | □ W: □ X: □ Y: □ Z: □ A:                                              |  |  |
| 保存                          |         |                                                                       |  |  |

4. 单击保存,完成配置。

### Mac客户端

因Mac环境和单点登录器不兼容,仅支持CS运维。具体请参考SSH协议运维。